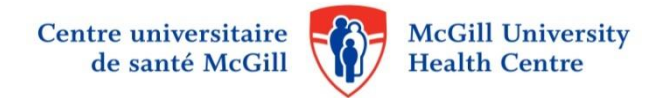

## Dual factor authentication procedure for remote access

Logibec eEspresso HR-Pay

1. Type or click on the following link:

https://grhp.muhc.mcgill.ca

Use the AD - first MUHC login - Username and Password.

| MUHC   Access Portal - Windows Internet Ex                                                                                                    | çələrer 👘 👘                         |             |
|----------------------------------------------------------------------------------------------------|-------------------------------------|-------------|
| - kttps://grhpri.muhc.mcgill.ca/                                                                                                    | 💌 🔒 😣 🍫 🔀 🛅 Bing                    | P -         |
| File Edit View Favorites Tools Help                                                                                                    |                                     |             |
| Favorites ØMUHC   Access Portal                                                                                                    | 👔 🔹 🖾 🔹 🖷 🔻 Page 🗸 Safety 🗸 1       | rools + 🔞 + |
|                                                                                                    |                                     |             |
| MUH                                                                                                    | C   Access Portal                   |             |
|                                                                                                    |                                     |             |
| , and the second second s | VARNING :: Credentials are missing. |             |
| Username                                                                                                    | (eg.jsmith)                         |             |
| Password                                                                                                    |                                     |             |
| Domain                                                                                                    | MUHCAD                              |             |
|                                                                                                    | Log-In Clear                        |             |
|                                                                                                    |                                     |             |
|                                                                                                    |                                     |             |
|                                                                                                    |                                     |             |
|                                                                                                    |                                     |             |

2. Once authenticated, you will receive a code by way of text message on your cell phone that you must enter into the window below :

| C MUHC   Access Portal - Wing | dows Internet Explorer     |                        |                 |            |          |           |              |
|-------------------------------|----------------------------|------------------------|-----------------|------------|----------|-----------|--------------|
| 🕙 🗢 🔊 https://grhpri.muh      | c.mcgill.ca/?bcfru=aHR0c 💌 | 🔒 🗟 +7 🗙               | 5 Bing          |            |          |           | . م          |
| File Edit View Favorites Tool | s Help                     |                        |                 |            |          |           |              |
| Favorites @MUHC   Access P    | ortal                      | <u>۵</u> .             |                 | 🖶 🔹 Page 🕶 | Safety - | Tools 👻 🤇 | <u>0</u> - " |
|                               |                            |                        |                 |            |          |           |              |
|                               |                            |                        |                 |            |          |           |              |
|                               |                            |                        |                 | 2          |          |           |              |
|                               | MUHC   /                   | Access                 | Porta           | 1          |          |           |              |
|                               |                            |                        |                 |            |          |           |              |
|                               | WARNING :: Response        | required for Authentic | tation Challeng | e          |          |           |              |
|                               |                            |                        |                 |            |          |           |              |
|                               | ОТР                        |                        |                 |            |          |           |              |
|                               |                            |                        |                 |            |          |           |              |
|                               | Log                        | -In Clear              |                 |            |          |           |              |
|                               |                            |                        |                 |            |          |           |              |
|                               |                            |                        |                 |            |          |           |              |
|                               |                            |                        |                 |            |          |           |              |
|                               |                            |                        |                 |            |          |           |              |
|                               |                            |                        |                 |            |          |           |              |
|                               |                            |                        |                 |            |          |           |              |
|                               |                            |                        |                 |            |          |           |              |
| Done                          |                            |                        | Intern          | et         | Fa .     | 100%      | •            |

 Then the following Logibec connection page will appear: IMPORTANT: In the Domaine field, select "Lachine domaine" if you work at Lachine or "MUHCAD domaine" if you work at any other site.

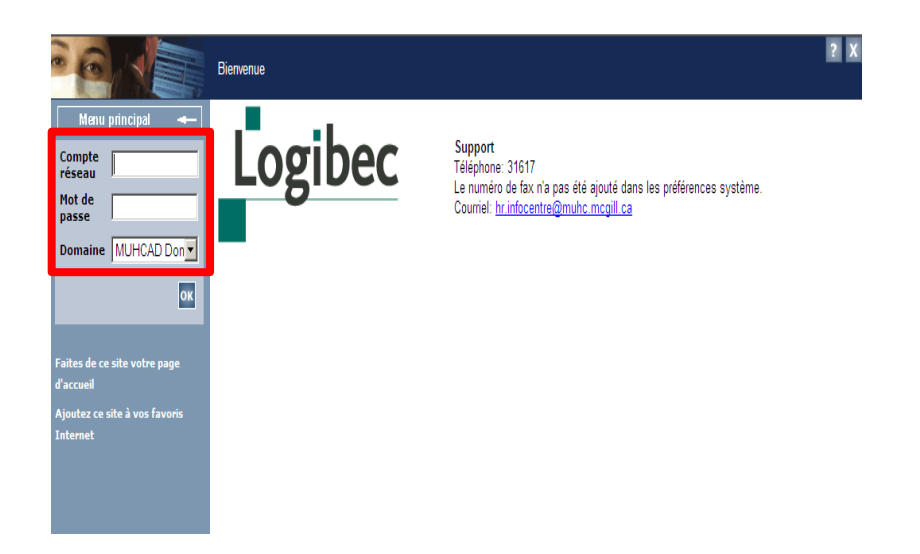

4. Once the *netwok account* and *password* have been entered, you now have access.

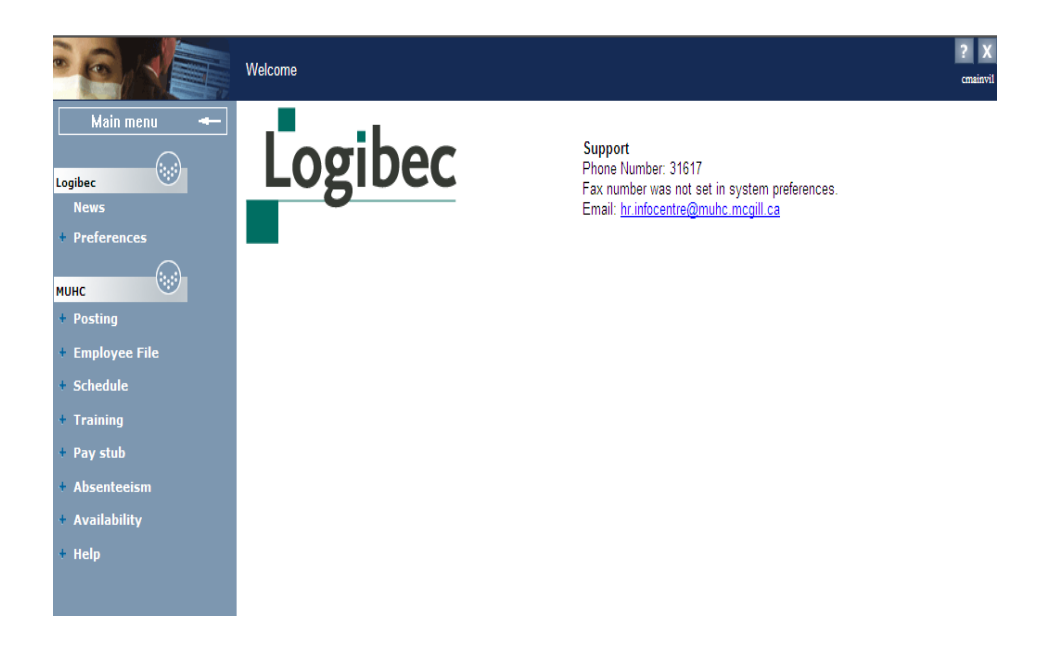